# **USAble Life**

## **Wellness Online Claims Submission**

Quick reference guide

## Submit Wellness claims online!

USAble Life provides flexibility in submitting Wellness claims with our new online claims submission option, which offers an enhanced customer experience that is easy, convenient, and secure.

From start to finish, an online claims submission typically takes 20 minutes or less — it's that simple! Our customers still have the option to submit claims by mail, email, phone, or fax; visit us online at USAbleLife.com for those instructions.

## **GETTING STARTED**

To get started, navigate to USAbleLife.com/claims and complete a few drop-down menu questions:

- 1. Select Wellness from the drop-down list under What type of claim do you want to file?
- On the same screen, select **Online** from the drop-down list under **How would you like to file?** 2.

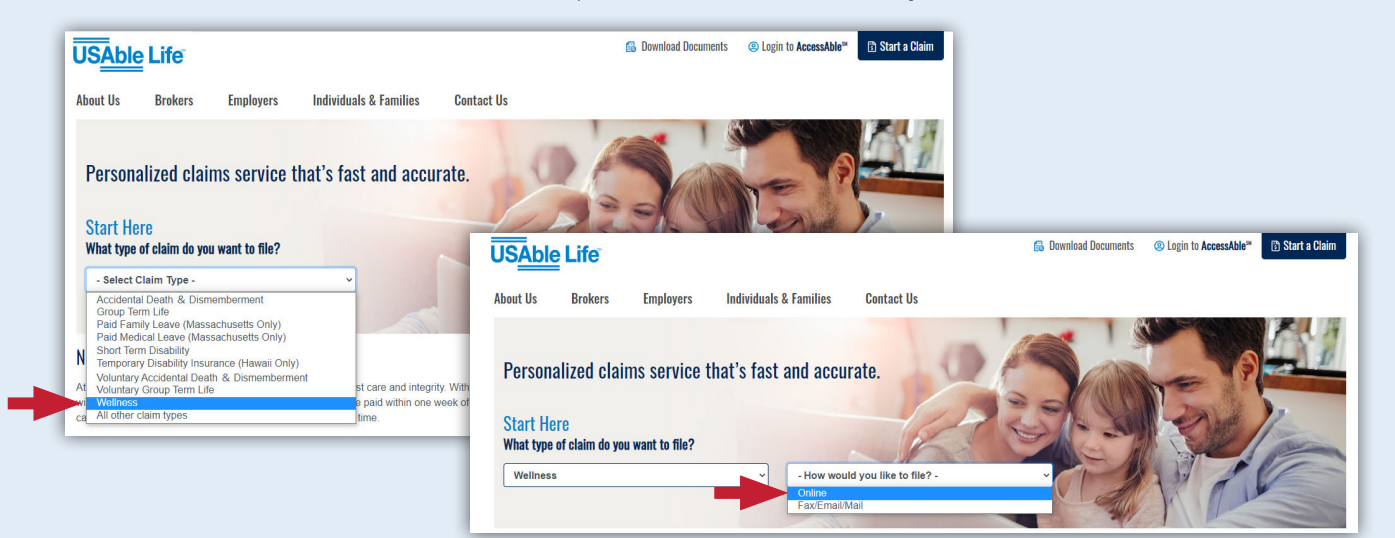

You will then progress З. to the "Online Claims Submission" screen.

> Before you continue, please note the Things you will need section. You must have the group policy number ready to go for the next steps.

#### Select Get Started.

This is the last step 4. before you begin steps 1-6 of the Wellness claims submission process.

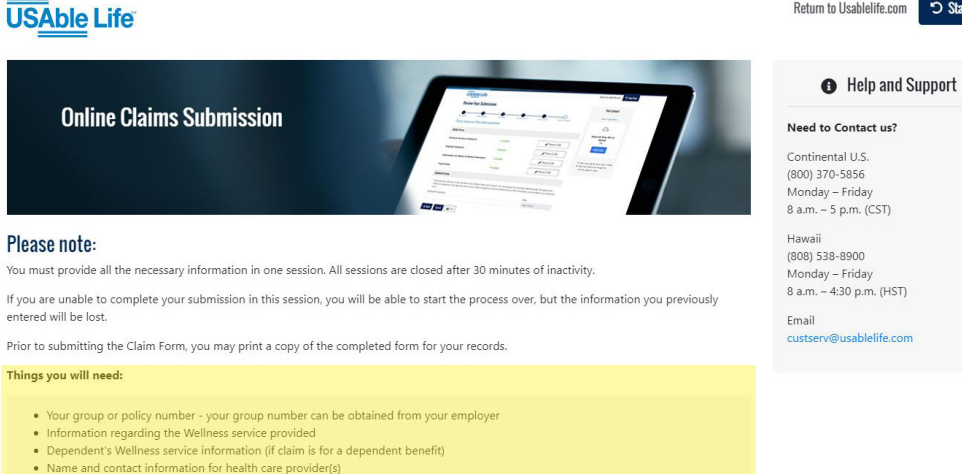

Return to Usablelife.com

🖱 Start Over

Get Started

## **STEP 1: DISCLAIMER**

This is the "Electronic Delivery Consent Notice" screen. Please review carefully.

We are required to provide certain information to you before you agree to receive electronic communications.

This notice applies to all Internet-based communications from us, including email, website, and mobile applications.

By completing this acknowledgement, you are consenting to receive electronic communications from USAble Life.

## Check the box for

I acknowledge this disclaimer, enter your name in the Signature field or Representative's Signature (if you are completing this claim on behalf of the claimant), check the box for I'm not a robot, and select Save and Continue.

## USAble Life

#### **Electronic Delivery Consent Notice**

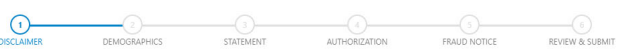

#### Please Read

We are required to provide certain information to you before you agree to receive electronic communications. This notice applies to all Internet-based communications from us, including email, website, and mobile applications.

Return to Usablelife.com 🏾 🏵 Start Over

#### Electronic communications include, but are not limited to:

- Regulatory Notices
   Plan Documents
- · Benefit Determinations and/or Information (e.g. Explanation of Benefits, Claim Letters, etc.)
- Privacy Policy NoticesFraud Notices

#### Electronic Delivery of Communications

By consenting to electronic delivery you may receive communications electronically instead of receiving a paper copy. The types of communications available electronically are subject to change, and if additional communications become available in an electronic format, you may receive those communications electronically, are subject to change, and if additional communications become available in an electronic format, you may receive those communications electronically, save unay as as receive a hard copy document. Your consent remains in effect unit you withdraw it you may withdraw your consent at any time and choose to receive paper mailing by calling us at (800) 370-5856 or emailing us at custerv@usablelife.com. Choosing to withdraw your consent to electronic delivery will not affect the legal effectiveness, validity, or enforceability of the electronic documents that were provided to you before your withdrawal became effective. If we attempt to deliver information to an email address you provide and the message is returned as undeliverable after several attempts, we will assume that you have withdrawn consent for electronic delivery and will begin sending the information to you in paper format. To ensure that you continue to receive email from us, add the email custerv@usablelife.com to your email address book or safe list.

Date \*

#### System Requirements to Access and Retain Information

In order to receive and retain electronic communications, you must have access to a computer or other device which is capable of accessing the Internet and you must have software which permits you to receive and access documents published in HyperText markup language ("HTML") or Portable Document Format ("PDF") files.

#### Consent

By checking the "I ACKNOWLEDGE THIS DISCLAIMER" box below and signing, you are confirming that you consent to electronic delivery of documents, that your system meets the requirements described above, that you are able to access documents presented on our website or via e-mail, and that you can either print or electronically store these documents.

### I ACKNOWLEDGE THIS DISCLAIMER Signature \*

| Representative's Signature, if employee | unable to sign |  |  |
|-----------------------------------------|----------------|--|--|
| I'm not a robot                         |                |  |  |
|                                         |                |  |  |
| Save and Continue                       |                |  |  |
|                                         |                |  |  |

## **STEP 2: DEMOGRAPHICS**

|                                                         | USAble Life                                                      | Return to Usablelife.com Start Over |
|---------------------------------------------------------|------------------------------------------------------------------|-------------------------------------|
| Complete the fields                                     | Demographic Information                                          |                                     |
| requested on this page,<br>including first, middle, and | COLORADHICS STATEMENT AUTHORIZATION FRAUD NOTICE REVIEW & SUBMIT |                                     |
| last name, as well as your                              | Please complete the required fields                              |                                     |
|                                                         | First Name                                                       |                                     |
| Select Save and Continue.                               | Group/Policy Number *                                            |                                     |
|                                                         |                                                                  |                                     |
|                                                         | Go Back Save and Continue                                        |                                     |

## **STEPS 3-5: STATEMENT, AUTHORIZATION, AND FRAUD NOTICE**

Complete all required fields then complete the Sign & Date Below section, checking the acknowledgment box and filling in information for Requestor's E-signature and Email Address. Select Save and Continue.

Next, complete the "Authorization Notice for release of medical records" and "Fraud Notice" screens. For each screen, complete the Sign & Date Below section, checking the acknowledgment box, filling in the Employee's E-signature field, and selecting Save and Continue.

| Illness Statement  Illness Statement  Interview of the insurance policy is listed under  Ilcyholder Information Who the insurance policy is listed under  Ilcyholder Information Who the insurance policy is listed under Ilcyholder Information Who the insurance policy is listed under Ilcyholder Information Who the insur | NOTICE REVIEW & SUBMIT<br>Las<br>Las<br>Las<br>Las<br>Las<br>Las<br>Las<br>Las<br>Las<br>Las | t Name *                     | 0     |
|----------------------------------------------------------------------------------------------------|----------------------------------------------------------------------------------------------|------------------------------|-------|
| AMER DEMOGRAPHICS STATEMENT AUTHORIZATION FRAUDU<br>Ilcyholder Information Who the insurance policy is listed under<br>Name* Middle Name                                                                                                    | NOTICE REVIEW & SUBMIT                                                                       | t Name *                     | 0     |
| Iicyholder Information Who the insurance policy is listed under       Name *       Image is required       of Birth *       vdd/yyyy       ess Line 1 (Benefits will be sent to this address) *       At Main St       *                                                                                                    | Las<br>Las<br>last<br>ocial Security Number *<br>999-99-9999<br>ddress Line 2                | t Name *                     |       |
| Name * Middle Name:                                                                                                    | Las<br>ocial Security Number *<br>999-99-9999<br>ddress Line 2                               | t Name *<br>Name is required | ٥     |
|                                                                                                    | Last<br>ocial Security Number •<br>999-99-9999<br>ddress Line 2                              | Name is required             | 0     |
| ame is required of Birth S Vdd/yyyy ses Line 1 (Benefits will be sent to this address) A 44 Main St S                                                                                                    | Last<br>ocial Security Number *<br>999-99-9999<br>ddress Line 2                              | Name is required             |       |
| of Birth S<br>y/dd/yyyy ses Line 1 (Benefits will be sent to this address) A<br>44 Main St S S                                                                                                    | ocial Security Number *<br>999-99-9999<br>ddress Line 2                                      |                              |       |
| n/dd/yyyy ess Line 1 (Benefits will be sent to this address) * A<br>H4 Main St                                                                                                    | 999-99-9999<br>ddress Line 2                                                                 |                              |       |
| ess Line 1 (Benefits will be sent to this address) * A A Hain St St St St St St St St St St St St St                                                                                                    | ddress Line 2                                                                                |                              |       |
| 14 Main St                                                                                                    |                                                                                              |                              |       |
| • s                                                                                                    |                                                                                              |                              |       |
|                                                                                                    | tate *                                                                                       |                              | Zip * |
|                                                                                                    | Select                                                                                       | ~                            | 55555 |
| I Address • P                                                                                                    | hone Number *                                                                                |                              |       |
|                                                                                                    |                                                                                              |                              |       |
|                                                                                                    |                                                                                              |                              |       |
| OTECTION, THE LAWS OF SOME STATES MAY REQUIRE US TO FURNISH YOU WITH THE FOLLOWING NOTICE:                                                                                                    |                                                                                              |                              |       |
| io knowingly presents a failse or fraudulent claim for payment of a loss or benefit or knowingly presents failse informatio<br>ines and confinement in prison.                                                                                                    | n in an application for insurance is guilty of                                               | a crime and may              |       |
| nd understand the Fraud Warning that applies to me.                                                                                                    |                                                                                              |                              |       |
| our full name in the box below and clicking "Save and Continue", you are signing this document electronically. You agre                                                                                                    | e your electronic signature is the legal equiv                                               | valent of your               |       |
| involution you could visit on on the minimation you provided is accurate and true.                                                                                                    | Date •                                                                                       |                              |       |
| ·                                                                                                    |                                                                                              |                              |       |
|                                                                                                    |                                                                                              |                              |       |
| S                                                                                                    |                                                                                              |                              |       |

## **STEP 6: REVIEW AND SUBMIT**

Please review this page to ensure all forms have been completed. Check the acknowledgment box, fill in the Employee's E-signature field, and select Submit.

Once your online Wellness claims submission is ready to go, select Submit. A "Success!" screen will appear stating that a confirmation email has been sent to the email address you provided.

Congratulations, your Wellness claim has been successfully submitted to USAble Life!

| USAble Life                                                     |                                            | Return to Usablelife.com Start Over         |
|-----------------------------------------------------------------|--------------------------------------------|---------------------------------------------|
| Review Your Submission                                          |                                            |                                             |
| DISCLAIMER DEMOGRAPHICS STATEMENT                               | AUTHORIZATION FRAUD NOTICE REVIEW & SUBMIT |                                             |
| Please review your files before submission                      |                                            |                                             |
| Online Forms                                                    |                                            |                                             |
| Electronic Disclosure Statement                                 | Complete                                   |                                             |
| Wellness Statement                                              | Complete                                   | 🖋 Review & Edit                             |
| Authorization for Release of Medical Information                | Complete                                   | Review & Edit                               |
| Fraud Notice                                                    | Complete                                   | ₽ Review & Edit                             |
| By typing your full name in the signature, and you certify that |                                            | Return to Usablelife.com 🗩 Start Over nu al |
| Employee's E-signature *                                        |                                            |                                             |
| Go Back Submit B Success!                                       |                                            |                                             |

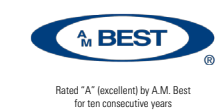

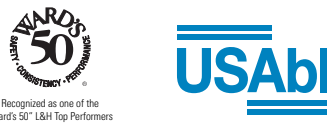

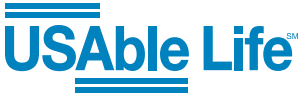